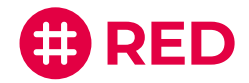

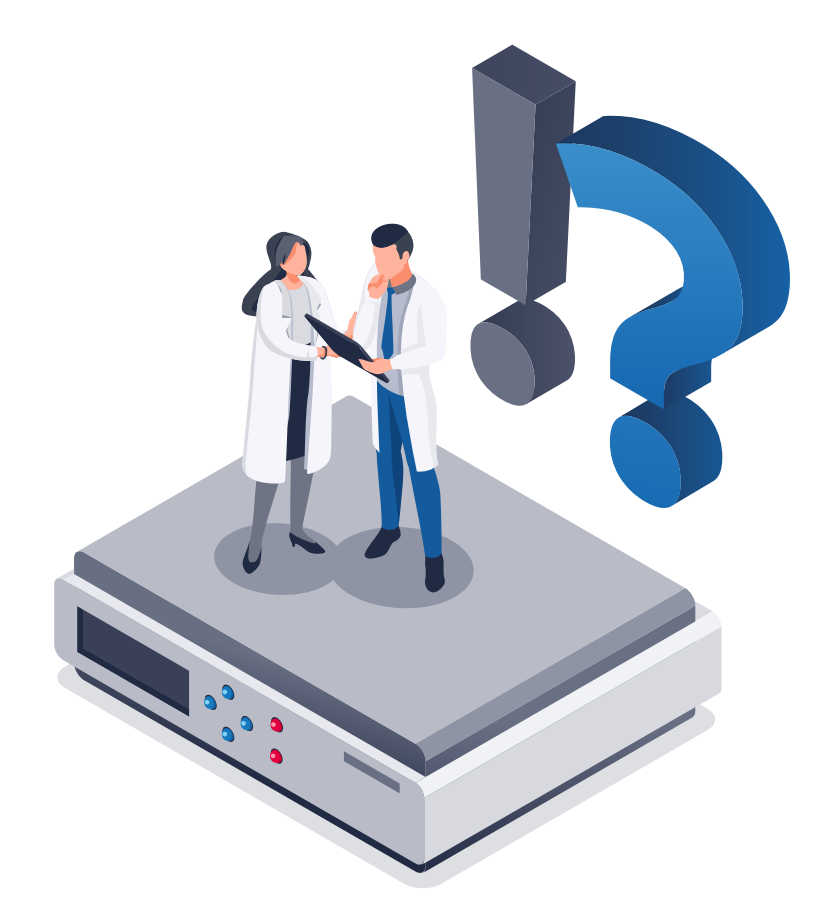

#### KONNEKTOR-ABLAUFDATUM ERMITTELN

## Systemauswahl

Die Ermittlung Ihres Konnektor-Ablaufdatums ist abhängig vom System, das bei Ihnen zum Einsatz kommt. Versichern Sie sich zunächst, welchen Konnektor Sie verwenden und folgen Sie anschließend den Anweisungen auf der entsprechenden Seite.

#### KoCoBox MED+ (CGM) Seite 3

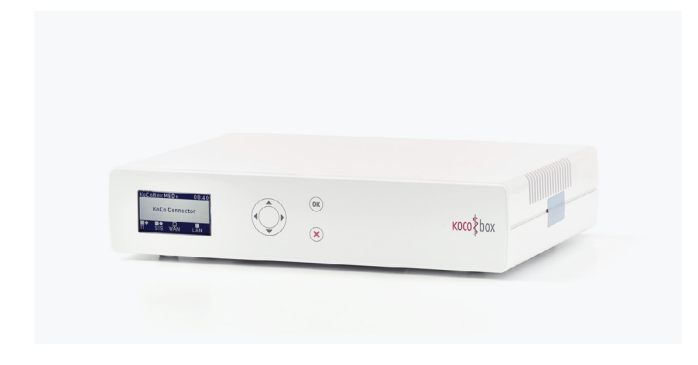

Secunet Konnektor

Seite 4

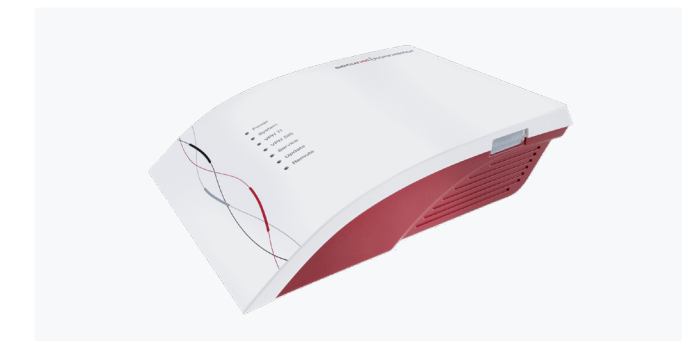

**RISE Konnektor** 

Seite 6

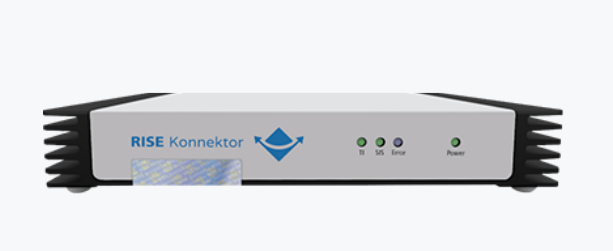

# KoCoBox MED+ (CGM)

Folgen Sie den Schritten, um Ihr Konnektor-Ablaufdatum zu ermitteln.

1. Besuchen Sie folgende Webseite, indem Sie auf den Link klicken oder den QR Code scannen. Link: https://meine-ti.de/cgm-divco/ti-hardwaretausch/

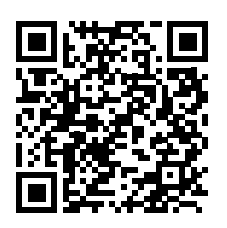

- 2. Geben Sie Ihre Kundennummer des Geschäftsbereichs Telematikinfrastruktur im unteren Bereich der Webseite ein.
- 3. Geben Sie Ihr zugehöriges Passwort im unteren Bereich der Webseite ein.

| CGM CompuGroup<br>Medical BERUFSGRUPPE WÄHLEN                                                                | Q Produkte suchen                                                                           |                                                                      |
|----------------------------------------------------------------------------------------------------|---------------------------------------------------------------------------------------------|----------------------------------------------------------------------|
| CGM DIVCO > TI-HARDWARETAUSCH                                                                                |                                                                                             |                                                                      |
| Sie können ganz einfach prüfen, wann die Zertifikate I<br>Postleitzahl und Ihre CGM Kundennummer ein und bes | hrer Komponenten auslaufen und ob für Sie z<br>:tätigen Sie die Eingabe mit dem "WEITER"-Bu | zurzeit Handlungsbedarf besteht. Bitte geben Sie dazu Ihre<br>utton. |
| IHRE CGM KUNDENDATEN                                                                                         |                                                                                             |                                                                      |
| Wichtig: Bitte nutzen Sie zur Eingabe Ihre Kundennum<br>TI-Kundennummer finden Sie z.B. auf Ihren TI-Rechnun | mer des Geschäftsbereichs Telematikinfrastruk<br>gen.                                       | ktur und nicht die Kundennummer Ihrer Praxissoftware. Ihre           |
| Bitte beachten Sie, dass diese Abfrage nur für Kunder                                                        | n, die mit dem Konnektor KoCoBox MED+ arbe                                                  | eiten, nutzbar ist.                                                  |
| Sofern Sie Ihren TI-Anbieter wechseln möchten oder<br>unverbindlich unter der Telefonnummer 0800 533-282     | noch nicht über einen TI-Anschluss verfüger<br>9.                                           | n, beraten unsere TI-Expertinnen und Experten Sie gerne              |
| Ihre Kundennummer *                                                                                          |                                                                                             |                                                                      |
| Ihre Postleitzahl *                                                                                          |                                                                                             |                                                                      |
|                                                                                                    |                                                                                             |                                                                      |
| WEITER >                                                                                                    |                                                                                             |                                                                      |
| WEITER >                                                                                                    |                                                                                             |                                                                      |
| WEITER >                                                                                                    |                                                                                             |                                                                      |

4. Senden Sie Ihr Ablaufdatum an support@redmedical.de.

### Secunet Konnektor 1/2

Folgen Sie den Schritten, um Ihr Konnektor-Ablaufdatum zu ermitteln.

 Ihr Konnektor verfügt über eine WAN- und eine LAN-Buchse. In einer dieser beiden Ports befindet sich ein LAN-Kabel. Prüfen Sie, welche der beiden Buchsen mit dem LAN-Kabel verbunden ist und notieren Sie die dazugehörige Zahlen-Buchstaben-Abfolge (MAC-Adresse) der verwendeten Buchse. Diese finden Sie auf der Rückseite Ihres Konnektors.

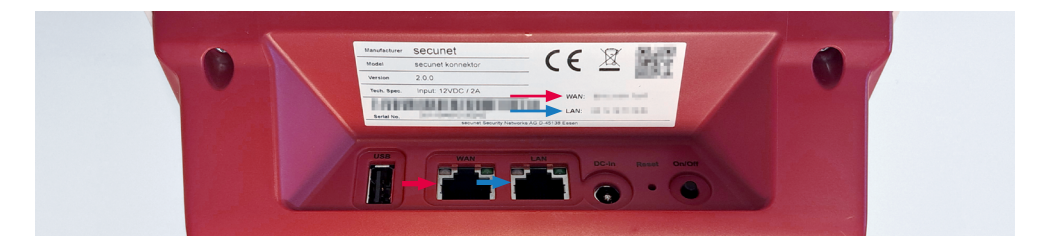

2. Laden Sie einen IP Scanner herunter (z. B. Free IP Scanner) und führen Sie anschließend einen IP Scann durch

| Image From         64.233.189.100         To         64.233.189.150         Start Scanning           IP Address ↑         WorkGroup Name         Host Name         User         MAC Address         Po           ✓ 64.233.189.100         N/A         hk-in-f100.google.com         N/A         N/A         21 | <u>F</u> ile <u>E</u> dit 1 | View | Help           |    |                       |               |               |        |      |
|----------------------------------------------------------------------------------------------------|-----------------------------|------|----------------|----|-----------------------|---------------|---------------|--------|------|
| P Range From         64.233.189.100         To         64.233.189.150         ▶ Start Scanning           IP Address ↑         WorkGroup Name         Host Name         User         MAC Address Po           ✓ 64.233.189.100         N/A         hk-in-f100.google.com         N/A         N/A         21     | 🕨 🖾 🚺                       |      | 1 🚳 🕅          |    |                       |               |               |        |      |
| IP Address↑         WorkGroup Name         Host Name         User         MAC Address         Poi           ✓ 64.233.189.100         N/A         hk-in-f100.google.com         N/A         N/A         21                                                                                                    | <sup>o</sup> Range From     | 64   | 233.189.100    | To | 64.233.189.150        | <b>&gt;</b> S | tart Scanning |        |      |
|                                                                                                    | IP Address †                |      | WorkGroup Name | T  | Host Name             | User          | MACA          | ddress | Port |
|                                                                                                    | ✓ 64.233.189.               | 100  | N/A            |    | hk-in-f100.google.com | N/A           | N/A           |        | 21   |

- 3. Suchen Sie die MAC Adresse Ihres Konnektors aus der Liste und notieren Sie die dazugehörige IP Adresse.
- 4. Öffnen Sie nun die Web-Oberfläche Ihres Konnektors, indem Sie Ihren Internet-Browser öffnen und Sie die IP Adresse Ihres Konnektors wie folgt eingeben:

#### https://192.168.100.20:8500

Anfang der URL

ACHTUNG! Geben Sie Ihre eigene IP Adresse ein. Diese Zahlen sind nur ein Beispiel.

Ihr Konnetor-Port (Secunet)

### Secunet Konnektor 2/2

- 5. Melden Sie sich mit Ihren Benutzerdaten an.
- 6. Wählen Sie im Menü auf der linken Seite den Punkt "Praxis".
- 7. Wechseln Sie auf den Reiter "Karten".
- 8. Klicken Sie auf die Schaltfläche unter "SMC-K".

|           | Praxis         | Karten                                             |   |
|-----------|----------------|----------------------------------------------------|---|
| Netzwerk  | *              |                                                    |   |
| Praxis    |                | Einstellungen                                      |   |
| Diagnose  | Terminals      | Zertifikate für gesteckte SMC-B, HBA, SMC-K prüfen | 0 |
| System    | Clientsysteme  | SMC-K                                              |   |
| (C)<br>PN | Arbeitsplätze  | ACCOUNT OF LOT OF                                  |   |
| 8         | Mandanten      |                                                    |   |
| Module    | Aufrufkontexte |                                                    |   |
| <u> </u>  |                |                                                    |   |
| Suche     |                |                                                    |   |
| Benutzer  |                |                                                    |   |

- 9. Es öffnet sich ein neues Fenster.
- 10. Unter "Ablaufdatum des Zertifikats" können Sie das Ablaufdatum Ihres Konnektors auslesen.

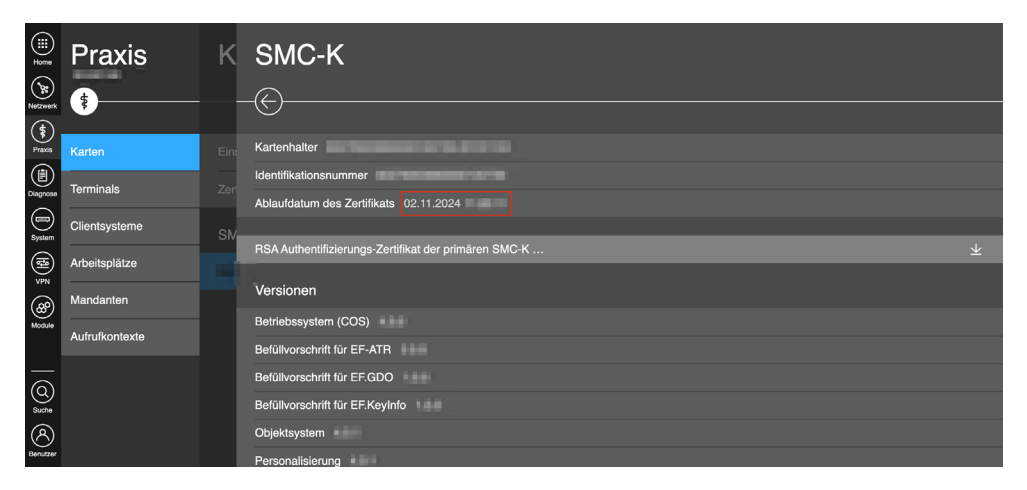

11. Senden Sie Ihr Ablaufdatum an support@redmedical.de

### RISE Konnektor 1/2

Folgen Sie den Schritten, um Ihr Konnektor-Ablaufdatum zu ermitteln.

1. Ihr Konnektor verfügt über eine WAN- und eine LAN-Buchse. In einer dieser beiden Ports befindet sich ein LAN-Kabel. Prüfen Sie, welche der beiden Buchsen mit dem LAN-Kabel verbunden ist und notieren Sie die dazugehörige Zahlen-Buchstaben-Abfolge (MAC-Adresse) der verwendeten Buchse. Diese finden Sie auf der Rückseite Ihres Konnektors.

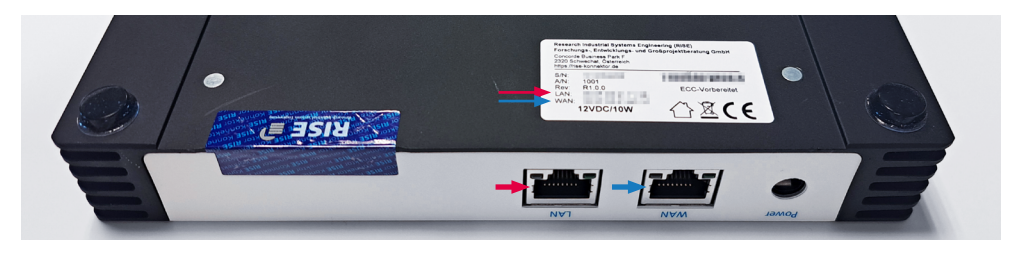

2. Laden Sie einen IP Scanner herunter (z. B. Free IP Scanner) und führen Sie anschließend einen IP Scann durch

| <u>F</u> ile <u>E</u> dit     | View | Help           |                       |         |             |      |
|-------------------------------|------|----------------|-----------------------|---------|-------------|------|
| <ul> <li>I III III</li> </ul> |      | 73 🛛 🖓 🖉       |                       |         |             |      |
| P Range From                  | 64   | .233.189.100 T | 64.233.189.150        | 🕨 Start | Scanning    |      |
| IP Address †                  |      | WorkGroup Name | Host Name             | User    | MAC Address | Port |
| ✔ 64.233.189.                 | 100  | N/A            | hk-in-f100.google.com | N/A     | N/A         | 21   |

- 3. Suchen Sie die MAC Adresse Ihres Konnektors aus der Liste und notieren Sie die dazugehörige IP Adresse.
- 4. Öffnen Sie nun die Web-Oberfläche Ihres Konnektors, indem Sie Ihren Internet-Browser öffnen und Sie die IP Adresse Ihres Konnektors wie folgt eingeben:

#### https://192.168.100.20:8443

Anfang der URL

ACHTUNG! Geben Sie Ihre eigene IP Adresse ein. Diese Zahlen sind nur ein Beispiel.

Ihr Konnetor-Port (RISE)

### RISE Konnektor 2/2

- 5. Melden Sie sich mit Ihren Benutzerdaten an.
- 6. Klicken Sie im Menü auf der linken Seite auf "Zertifikatsdienst".

|                                                                                                    |                                                                |                               | 1000 |  | - | Abmelden |
|----------------------------------------------------------------------------------------------------|----------------------------------------------------------------|-------------------------------|------|--|---|----------|
| Konnektor<br>Status<br>Arbeitsumgebung                                                                                | Zertifikatsdienst                                              |                               |      |  |   |          |
| Benutzerverwaltung<br>Betriebszustand<br>Konfigurationsdaten und Werksreset<br>Leistungsumfang und Grundeinstellungen | Status Konfiguration Importierte O                             | ő                             |      |  |   |          |
|                                                                                                    | CRL Downloadadresser                                           |                               |      |  |   |          |
| Protokolle<br>Updates                                                                                                 | Download Adressen für die CRL (Certificate<br>Revocation List) | Adresse                       |      |  |   |          |
| Netzwerk                                                                                                    |                                                                | The second is an exception of |      |  |   |          |
| LAN und WAN<br>Datum und Uhrzeit<br>DHCP. Server                                                                      | TSL Vertrauensraumsta                                          | tus                           |      |  |   |          |
| DNS<br>Ungelong<br>VPN<br>Dienste<br>Clarenystems<br>Ereignsdienst<br>Konter<br>Kontentermaals                        | Sequenznummer der TSL                                          | -                             |      |  |   |          |
|                                                                                                    | StatusStartingTime des Vertrauensankers                        |                               |      |  |   |          |
|                                                                                                    | Nächstes Update                                                | 10.000                        |      |  |   |          |
|                                                                                                    | Gültigkeit der TSL (Trust Service Status List)                 |                               |      |  |   |          |
|                                                                                                    | Fingerprint des TSL Signer Zertifikats                         |                               |      |  |   |          |
| Zertifikatadienst                                                                                                    | Typ der TSL                                                    |                               |      |  |   |          |
| Fachanwendungen Bundesnetzagentur-Vertrauensliste                                                                     |                                                                |                               |      |  |   |          |
| Elektronische Patientenakte<br>Lizenzierung                                                                           | Sequenznummer                                                  | -                             |      |  |   |          |
|                                                                                                    | Letzte Prüfung der Aktualität                                  |                               |      |  |   |          |
|                                                                                                    | Nächstes Update                                                |                               |      |  |   |          |
|                                                                                                    | Gültigkeit                                                     | güttig                        |      |  |   |          |
|                                                                                                    | OCSP.Tort                                                      |                               |      |  |   |          |

- 7. Klicken Sie auf "Ablaufdatum ermitteln".
- 8. Es öffnet sich ein neues Fenster.

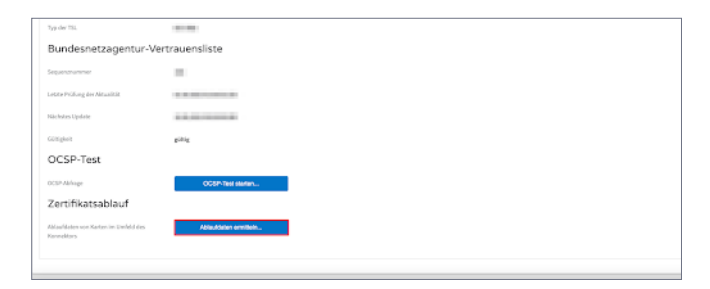

Sie finden das Ablaufdatum in der rechten Spalte bei "GSMCK".
 HINWEIS: Die intern verbauten Zertifikatskarten erkennen Sie an der leeren mittleren Spalte "Kartenterminal".

| GS | мск | 06.02.2024 09:32:30.000 |
|----|-----|-------------------------|
| GS | MCK | 06.02.2024 09:32:30.000 |
| GS | мск | 06.02.2024 09:32:30.000 |
|    |     | Schließen               |

10. Senden Sie Ihr Ablaufdatum an support@redmedical.de.

### So geht es jetzt weiter:

#### 1. Beratungstermin buchen

Damit Sie vom bevorstehenden Zertifikatsablauf Ihres TI-Konnektors profitieren und auf eine zukunftssichere TI-as-a-Service-Lösung umsteigen können, werden noch weitere Informationen benötigt. Dazu bieten wir Ihnen ein unverbindliches und kostenfreies Beratungsgespräch an. Tragen Sie sich einfach in unseren Kalender ein:

#### 2. Konnektortausch durchführen

Sie wissen nun, wann Ihr Konnektor abläuft. Treffen Sie auf dieser Basis die Entscheidung, wann Ihr Wechsel zu unserer TI-as-a-Service-Lösung durchgeführt werden soll. Bei Fragen stehen wir Ihnen gerne zur Verfügung: sales@redmedical.de

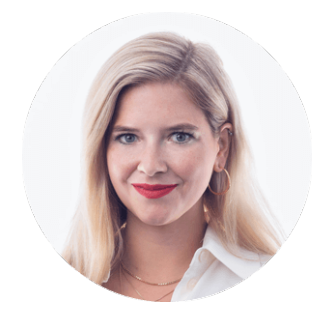

Wir hoffen, dass Ihnen diese Anleitung weiterhilft. Mein Team und ich freuen uns darauf, Sie bei den nächsten Schritten hin zu Ihrem sorgenfreien TI-as-a-Service zu unterstützen!

Herzliche Grüße! Ihre Annika Götz von RED